# Configureer gecontroleerde herstart van toepassing in ISE 3.3

# Inhoud

| Inleiding                                                      |
|----------------------------------------------------------------|
| Voorwaarden                                                    |
| Vereisten                                                      |
| Gebruikte componenten                                          |
| Achtergrondinformatie                                          |
| Configureren                                                   |
| Stap 1. Een aanvraag voor certificaatondertekening maken (CSR) |
| Stap 2. Importeer de Root CA die uw CSR heeft ondertekend      |
| Stap 3. De ondertekende CSR importeren                         |
| Stap 4. De herstarttijd configureren                           |
| Verifiëren                                                     |
| Problemen oplossen                                             |
| Gerelateerde informatie                                        |

## Inleiding

Dit document beschrijft hoe u het Controlled Application Restart for the Admin certificate in ISE 3.3 kunt configureren.

#### Voorwaarden

#### Vereisten

Cisco raadt kennis van de volgende onderwerpen aan:

- · ISE-knooppunten/persona's
- ISE-certificaatverlenging/bewerken/aanmaken

#### Gebruikte componenten

De informatie in dit document is gebaseerd op de volgende hardware- en softwareversies:

- Software voor Identity Service Engine (ISE), versie 3.3
- implementatie van 2 knooppunten

De informatie in dit document is gebaseerd op de apparaten in een specifieke laboratoriumomgeving. Alle apparaten die in dit document worden beschreven, hadden een opgeschoonde (standaard)configuratie. Als uw netwerk live is, moet u zorgen dat u de potentiële impact van elke opdracht begrijpt.

#### Achtergrondinformatie

In ISE, wanneer het Admin-certificaat van het primaire Admin-knooppunt (PAN) wordt gewijzigd, worden alle knooppunten in de implementatie opnieuw geladen, eerst de PAN en vervolgens de rest van de knooppunten, wat een verstoring in alle services veroorzaakt.

Wanneer het Admin-certificaat in een ander knooppunt is vervangen, is het enige knooppunt dat opnieuw is opgestart, dat ene knooppunt.

ISE 3.3 introduceert een nieuwe functie waarmee u kunt plannen wanneer de knooppunten opnieuw worden geladen. Dit biedt een betere controle over de herstart van elk knooppunt en helpt verstoringen in alle diensten te voorkomen.

# Configureren

Er zijn verschillende opties voor het wijzigen van het beheercertificaat van het PAN-knooppunt, zoals:

- Aanmaken van aanvraag voor certificaatondertekening (CSR) en toewijzing van de beheerdersrol.
- Importeer certificaat, persoonlijke sleutel en toewijzing van de Admin rol.
- Maak een zelfondertekend certificaat en wijs de beheerdersrol toe.

Dit document beschrijft de methode met behulp van een MVO.

Stap 1. Een aanvraag voor certificaatondertekening maken (CSR)

- 1. Op ISE, navigeer naar Beheer > Systeem > Certificaten > Certificaat Ondertekeningsaanvragen.
- 2. Klik op Generate Certificate Signing Verzoek (CSR).
- 3. Selecteer Beheerder bij gebruik.
- 4. Selecteer in knooppunt(en) het knooppunt Primaire beheerder.
- 5. Vul de certificaatinformatie in.
- 6. Klik op Generate.
- 7. Exporteer het bestand en onderteken het met een geldige autoriteit.

| Deployment                                                                       | Licensing                                                        | Certificates                                                                                                    | Logging N                                                                                        | laintenance                                                        | e Upgrade                                                                         | Health Checks                                                       |
|----------------------------------------------------------------------------------|------------------------------------------------------------------|----------------------------------------------------------------------------------------------------|--------------------------------------------------------------------------------------------------|--------------------------------------------------------------------|-----------------------------------------------------------------------------------|---------------------------------------------------------------------|
|                                                                                  |                                                                  | ISE C                                                                                                    | ertificate Author                                                                                | ity Certifica                                                      | tes:                                                                              |                                                                     |
| Certificate Man<br>System Certi<br>Admin Certifi<br>Trusted Certi<br>OCSP Client | nagement<br>ficates<br>icate Node Restart<br>ificates<br>Profile | <ul> <li>• IS</li> <li>• IS</li> <li>• R</li> <li>• R</li> <li>• R</li> <li>• R</li> <li>• R</li> <li>• B</li> <li>• R</li> <li>• B</li> <li>• B</li></ul> | E Root CA - This is no<br>E Intermediate CA - T<br>enew ISE OCSP Respo<br>pot CA/ISE Intermediat | t a signing requ<br>his is an Interme<br>nder Certificate<br>e CA. | iest, but an ability to ge<br>ediate CA Signing Requ<br>s - This is not a signing | enerate a brand new Root C<br>uest.<br>g request, but an ability to |
| Certificate Si                                                                   | igning Requests                                                  | Cer                                                                                                    | tificate(s) will be use                                                                          | ed for Adr                                                         | nın                                                                               | ~                                                                   |
| Certificate Pe                                                                   | eriodic Check Se                                                 | Node                                                                                                    | (s)                                                                                              |                                                                    |                                                                                   |                                                                     |
| Certificate Aut                                                                  | hority                                                           | > Nod                                                                                                    | erate CSR's for these N<br>e                                                                     | lodes:                                                             | CSR Friendly Name                                                                 |                                                                     |
|                                                                                  |                                                                  |                                                                                                    | asc-ise33-1037                                                                                   |                                                                    | asc-ise33-1037#A                                                                  | dmin                                                                |
|                                                                                  |                                                                  |                                                                                                    | -ise-33-2                                                                                        |                                                                    | -ise-33-2                                                                         | #Admin                                                              |
|                                                                                  |                                                                  | Subje                                                                                                    | ct                                                                                               |                                                                    |                                                                                   |                                                                     |
|                                                                                  |                                                                  | Cor<br>\$F                                                                                                    | nmon Name (CN)<br>QDN\$                                                                          |                                                                    |                                                                                   | (j)                                                                 |
|                                                                                  |                                                                  | Org                                                                                                    | anizational Unit (OU                                                                             | )                                                                  |                                                                                   | (j)                                                                 |
|                                                                                  |                                                                  | Org<br>TA                                                                                                    | anization (O)<br>C                                                                               |                                                                    |                                                                                   | (j)                                                                 |

```
MVO creëren
```

#### Stap 2. Importeer de Root CA die uw CSR heeft ondertekend

- 1. Ga op ISE naar Beheer > Systeem > Certificaten > Betrouwbare certificaten.
- 2. Klik op Import (Importeren).
- 3. Klik op Bestand kiezen en selecteer het basiscertificaat van de CA.
- 4. Schrijf een Vriendelijke Naam.
- 5. Schakel de selectievakjes in:
  - 1. Vertrouwen voor verificatie binnen ISE.
  - 2. Vertrouwen voor verificatie van Cisco-services.
- 6. Klik op Verzenden.

| Deployment                                                    | Licensing                                                            | Certificates                   | Logging Mai                              | intenance    | Upgrade                                                                            | Health Checks                                                                   | Backup & Restore | Admin Access | Settings     |
|---------------------------------------------------------------|----------------------------------------------------------------------|--------------------------------|------------------------------------------|--------------|------------------------------------------------------------------------------------|---------------------------------------------------------------------------------|------------------|--------------|--------------|
| Certificate Mar<br>System Cert<br>Admin Certif                | nagement<br>ificates<br>ficate Node Restart                          | <ul> <li>✓ Import a</li> </ul> | a new Certificate in<br>* Certificate Fi | ite Certi    | ificate Store                                                                      | en                                                                              |                  |              |              |
| Trusted Cert<br>OCSP Client<br>Certificate S<br>Certificate P | i <b>ficates</b><br>Profile<br>ligning Requests<br>Periodic Check Se |                                | Friendly Nan                             | Trusted For: | i<br>or authentication v                                                           | vithin ISE<br>entication and Syslog                                             |                  | 0            |              |
| Certificate Aut                                               | hority                                                               | >                              |                                          | Trust fo     | Trust for cert<br>or authentication o<br>or Native IPSec ce<br>e Certificate Exter | ificate based admin auther<br>of Cisco Services<br>rtificate based authenticati | ntication        |              |              |
|                                                               |                                                                      |                                | Descriptio                               | on<br>       |                                                                                    |                                                                                 |                  | S            | ubmit Cancel |

Basiscertificaat importeren

#### Stap 3. De ondertekende CSR importeren

- 1. Op ISE, navigeer naar Beheer > Systeem > Certificaten > Certificaat het Ondertekenen Verzoeken.
- 2. Selecteer MVO en klik op bind certificaat.
- 3. Klik op Bestand kiezen en selecteer het ondertekende certificaat.
- 4. Configureer een vriendschappelijke naam.

| Deployment                         | Licensing                 | Cert | ificates                                                                                                    | Logging           | Mainten      | ance Up        | grade       | Health Checks | s Backup &    |  |  |  |
|------------------------------------|---------------------------|------|----------------------------------------------------------------------------------------------------|-------------------|--------------|----------------|-------------|---------------|---------------|--|--|--|
| Certificate Mana<br>System Certifi | gement<br>cates           | ~    | Certi                                                                                                    | ficate S          | Signing      | Reque          | ests        |               |               |  |  |  |
| Admin Certific                     | ate Node Restart<br>cates |      | Generate                                                                                                    | e Certificate Sig | gning Reques | s (CSR)        |             |               |               |  |  |  |
| OCSP Client P                      | rofile                    |      | A Certificate Signing Requests (CSRs) must be sent to and signed by an external authority. Click "export" to dow signed by an external authority. After a request has been signed, click "bind" to bind the request to the signed ce bound, it will be removed from this list. |                   |              |                |             |               |               |  |  |  |
| Certificate Sig                    | iodic Check Se            |      | Q View                                                                                                    |                   | Delete       | Bind Certifica | te          |               |               |  |  |  |
| Certificate Autho                  | ority                     | >    |                                                                                                    | Friendly Name     | 9            |                | Certificate | Subject       | Key Length Po |  |  |  |
|                                    |                           |      |                                                                                                    | <b>⊫∎ ≕</b> -ise- | 33-2#Admin   |                | CN====      | -ise-33-2.a   | 4096          |  |  |  |

Bindcertificaat

| Deployment Licensing                                                                                                    | Certificates                          | Logging                                                                | Maintenance             | Upgrade            | Health C      | hecks Backup      | & Restore A    | dmin Access    |   |
|----------------------------------------------------------------------------------------------------|---------------------------------------|------------------------------------------------------------------------|-------------------------|--------------------|---------------|-------------------|----------------|----------------|---|
| Certificate Management System Certificates<br>Admin Certificate Node Restart<br>Trusted Certificates<br>OCSP Client Profile<br>Certificate Signing Requests | Bind CA S<br>* Cer<br>Frien<br>Valida | Signed Certifi<br>rtificate File<br>Idly Name<br>ate Certificate Exter | Admin-Ce                | File signed        | .cer          |                   |                |                |   |
| Certificate Periodic Check Se                                                                                                    |                                       | Usa                                                                    | ge                      |                    |               |                   |                |                |   |
| Certificate Authority                                                                                                    | Admi                                  | in: Use certificate t                                                  | to authenticate the ISI | E Admin Portal and | d DataConnect |                   |                |                |   |
|                                                                                                    | Deplo                                 | yment Node                                                             | S                       |                    |               |                   |                |                |   |
|                                                                                                    | Set Re                                | estart Time                                                            |                         |                    |               |                   |                |                |   |
|                                                                                                    |                                       | Hostname                                                               | Personas                | F                  | Role(s)       | Services          | Restart Time   | Restart Status | ^ |
|                                                                                                    |                                       | asc-ise33-10                                                           | 037 Administra          | ation, Monit       | SECONDARY     | SESSION, PROFILER | Not Configured |                |   |
|                                                                                                    |                                       | -ise-                                                                  | -33-2 Administra        | ation, Monit       | PRIMARY       | SESSION, PROFILER | Not Configured |                |   |

Bindcertificaat

#### Stap 4. De herstarttijd configureren

- 1. Nu zie je een nieuwe sectie. Hier vormt u het herstartproces.
- 2. U kunt een tijd per knooppunt configureren of beide knooppunten selecteren en dezelfde configuratie toepassen.
- 3. Kies één knooppunt en klik op Herstarttijd instellen.
- 4. Kies de datum, de tijd en klik op Opslaan.
- 5. Controleer de tijd en klik op Indienen als alles klopt.

# Set Restart Time

#### Scheduler

Restart Now
 Restart Later

| Set Date   | Set Time |    |        |  |  |
|------------|----------|----|--------|--|--|
| 27/09/2023 | 11:00~   | PM | $\sim$ |  |  |

cancel

save

#### Herstarttijd instellen

| Deployment                                         | Licensing                               | Certific                  | ates              | Logging             | Maintenance             | Upgrade         | Health C      | hecks Backup      | & Restore Admin Access  |
|----------------------------------------------------|-----------------------------------------|---------------------------|-------------------|---------------------|-------------------------|-----------------|---------------|-------------------|-------------------------|
| Certificate Man<br>System Certifi<br>Admin Certifi | agement<br>ficates<br>cate Node Restart | <ul> <li>→ Bir</li> </ul> | nd CA S<br>* Cert | igned Certif        | icate<br>Choos          | e File signed   | i.cer         |                   |                         |
| Trusted Certi                                      | ficates                                 |                           | Friend            | dly Name            | Admin-Ce                | rt              |               | 0                 |                         |
| OCSP Client                                        | Profile                                 |                           | Validat           | te Certificate Exte | nsions 🗌 🕡              |                 |               |                   |                         |
| Certificate Si                                     | gning Requests                          |                           |                   |                     |                         |                 |               |                   |                         |
| Certificate Pe                                     | riodic Check Se                         |                           |                   | Usa                 | ge                      |                 |               |                   |                         |
|                                                    |                                         |                           | 🗸 Admin           | : Use certificate   | to authenticate the ISE | Admin Portal an | d DataConnect |                   |                         |
| Certificate Auth                                   | ority                                   | >                         |                   |                     |                         |                 |               |                   |                         |
|                                                    |                                         |                           | Deploy            | yment Node          | S                       |                 |               |                   |                         |
|                                                    |                                         |                           | Set Res           | start Time          |                         |                 |               |                   |                         |
|                                                    |                                         |                           |                   | Hostname            | Personas                |                 | Role(s)       | Services          | Restart Time            |
|                                                    |                                         |                           |                   | asc-ise33-1         | 037 Administra          | tion, Monit     | SECONDARY     | SESSION, PROFILER | Wed Sep 27 2023 11:00PM |
|                                                    |                                         |                           |                   | in the ise          | -33-2 Administra        | tion, Monit     | PRIMARY       | SESSION, PROFILER | Wed Sep 27 2023 10:00PM |

Herstarttijd bevestigen

## Verifiëren

Het nieuwe tabblad is beschikbaar. Ga naar Beheer > Systeem > Certificaten > Herstart van het Certificaatknooppunt. U kunt de uitgevoerde configuratie valideren en deze indien nodig wijzigen.

Als u deze wilt wijzigen, klikt u op Herstarttijd instellen of Nu opnieuw starten.

| Deployment                                                                                    | Licensing                                            | Certificates                                                                      | Logging                                                                  | Maintenance          | Upgrade He                                                                 | alth Checks Backup                                                | & Restore Admin Acces | ss Settings        |
|-----------------------------------------------------------------------------------------------|------------------------------------------------------|-----------------------------------------------------------------------------------|--------------------------------------------------------------------------|----------------------|----------------------------------------------------------------------------|-------------------------------------------------------------------|-----------------------|--------------------|
| Certificate Manag<br>System Certific<br>Admin Certifica<br>Trusted Certific<br>OCSP Cilent Pr | gement<br>sates<br>sate Node Rest<br>sates<br>sofile | <ul> <li>Admi</li> <li>After you nodes. In is configu</li> <li>Set Res</li> </ul> | in Certifi<br>add or edlt an ac<br>this window, you<br>red for Restart N | cate Node            | Restart<br>on the primary PAN,<br>onitor the status of th<br>t in sequence | , you must restart all the Cisc<br>le node restarts. If more thar | co ISE<br>n one node  |                    |
| Certificate oigi                                                                              | ing requests                                         | Gernes                                                                            |                                                                          |                      |                                                                            |                                                                   |                       |                    |
| Certificate Peri                                                                              | odic Check Se                                        | П                                                                                 | lostname 🗸                                                               | Personas             | Role(s)                                                                    | Services                                                          | Restart Time          | Restart Status     |
| Certificate Autho                                                                             | rity                                                 | > a                                                                               | sc-ise33-1037                                                            | Administration, Moni | itorin SECONDARY                                                           | SESSION, PROFILE                                                  | R Wed Sep 27 2023 10: | 00PM Not Restarted |
|                                                                                               |                                                      |                                                                                   | ===-ise-33-2                                                             | Administration, Moni | itorin PRIMARY                                                             | SESSION, PROFILE                                                  | R Wed Sep 27 2023 10: | 00PM Not Restarted |

Controleer de herstartstatus

U kunt de status van het knooppunt tijdens het proces valideren. De volgende afbeelding is een voorbeeld bij het opnieuw laden van het ene knooppunt en het andere knooppunt wordt uitgevoerd:

| Certificate Management $\sim$ System Certificates | Admin Certific                                                                                             | Admin Certificate Node Restart |           |                 |                         |                     |  |  |  |  |  |
|---------------------------------------------------|----------------------------------------------------------------------------------------------------|--------------------------------|-----------|-----------------|-------------------------|---------------------|--|--|--|--|--|
| Admin Certificate Node Rest                       | After you add or edit an admin usage certificate on the primary PAN, you must restart all the Cisco ISF    |                                |           |                 |                         |                     |  |  |  |  |  |
| Trusted Certificates                              | nodes. In this window, you can schedule and monitor the status of the node restarts. If more than one node |                                |           |                 |                         |                     |  |  |  |  |  |
| OCSP Client Profile                               | is configured for Restart No                                                                               | w , nodes will restart in se   | quence    |                 |                         |                     |  |  |  |  |  |
| Certificate Signing Requests                      | Set Restart Time 🛈 Resta                                                                                   | rt Now (i)                     |           |                 |                         | All $\checkmark$    |  |  |  |  |  |
| Certificate Periodic Check Se                     | Hostname                                                                                                   | Personas                       | Role(s) ^ | Services        | Restart Time            | Restart Status      |  |  |  |  |  |
| Certificate Authority                             | -ise-33-2                                                                                                  | Administration, Monitorin      | PRIMARY   | SESSION, PROFIL | Wed Sep 27 2023 10:00PM | Restart success     |  |  |  |  |  |
|                                                   | asc-ise33-1037                                                                                             | Administration, Monitorin      | SECONDARY | SESSION, PROFIL | Wed Sep 27 2023 10:00PM | Restart in progress |  |  |  |  |  |

PAN opnieuw gestart

Controleer de wijzigingen en laad ze opnieuw met de rapporten.

Om de configuratieveranderingen te controleren, navigeer aan Verrichtingen > Rapporten > Rapporten > Controle > de Controle van de Configuratie van de Verandering.

| Export Summary                                     |        | Change Con                                                   | figuratio                    | n Audit 💿 |           |                                      | Add                       | to My Reports Export     |
|----------------------------------------------------|--------|--------------------------------------------------------------|------------------------------|-----------|-----------|--------------------------------------|---------------------------|--------------------------|
| My Reports                                         | >      | From 2023-09-27 00:00:00.0<br>Reports exported in last 7 day | ) To 2023-09-27 16:2<br>ys 0 | 24:49.0   |           |                                      |                           |                          |
| Reports                                            | ~      |                                                              |                              |           |           |                                      |                           |                          |
| Audit                                              | $\sim$ |                                                              |                              |           |           |                                      |                           | Filter 🗸 📿               |
| Adaptive Network Control                           |        | Logged At                                                    | Administrator                | O Server  | Interface | Object Type                          | Object Name               | Event                    |
| Administrator Logins<br>Change Configuration Audit | 1      | Today 🗸 🗸                                                    | admin                        | × Server  |           | Object Type                          | Object Name               |                          |
| Cisco Support Diagnostics                          |        | 2023-09-27 15:43:00.0                                        | admin                        | -ise-33-2 | GUI       | Admin Certificate Controlled Restart | asc-ise33-1037.aaame      | Changed configuration    |
| Data Purging Audit                                 |        | 2023-09-27 15:26:57.9                                        | admin                        | ise-33-2  | GUI       | Admin Certificate Controlled Restart | asc-ise33-1037.aaame      | Added configuration      |
| Endpoints Purge Activities                         |        | 2023-09-27 15:26:57.5                                        | admin                        | -ise-33-2 | GUI       | CertificateBinding                   | BindCertificate           | Added configuration      |
| OpenAPI Operations                                 |        | 2023-09-27 14:38:01.6                                        | admin                        | ise-33-2  | GUI       | Certificate Signing Request          | :-Ise-33-2#Admin          | Certificate has been exp |
| Operations Audit                                   |        | 2023-09-27 14:37:58.8                                        | admin                        | -ise-33-2 | GUI       | CertificateSigningRequest            | CertificateSigningRequest | Added configuration      |

Configuratierapport

Om het opnieuw opstarten te controleren, navigeer naar Operations > Reports > Reports > Audit > Operations Audit.

| Operations Audit ()<br>From 2023-09-27 00:00:00.0 To 2023-09-27 22:50:14.0<br>Reports exported in last 7 days 0 |           |     |                       |                     | Add to My Repo             |
|----------------------------------------------------------------------------------------------------|-----------|-----|-----------------------|---------------------|----------------------------|
| 2023-09-27 22:04:20.0                                                                                           |           | CLI | Configuration-Changes | Added configuration | Filter                     |
| 2023-09-27 22:04:20.0                                                                                           |           | CLI | Configuration-Changes | Added configuration |                            |
| 2023-09-27 22:00:16.16 system                                                                                   | 127.0.0.1 | CLI | Process-Management    | ISE process stopped | Application server stopped |

Herstartrapport

Voorbeeldlogboeken van \*\*\*-ise-33-2, ise-psc.log:

#### <#root>

Configuration applied:

2023-09-27 15:26:12,109 INFO [DefaultQuartzScheduler\_Worker-6][[]] admin.caservice.certmgmt.scheduler. Restart is Not configured , Hence skipping restart status check for asc-ise33-1037 2023-09-27 15:26:57,775 INFO [admin-http-pool6][[]] cpm.admin.infra.action.RestartAction -::admin:::adminCertRestartData received --{"items":[{"hostName":"asc-ise33-1037","restartTime":"2023-09-27:10:00 {"hostName":"\*\*\*-ise-33-2","restartTime":"2023-09-27:10:00PM"}]}

#### Restart starts:

2023-09-27 21:59:11,952 INFO [DefaultQuartzScheduler\_Worker-6][[]] admin.caservice.certmgmt.scheduler. Executing AdminCertControlledRestartStatusJob [AdminCertControlledRestart[id=4af7d9c4-31d9-48e0-83dc-19] noderestartconfig=2023-09-27:10:00PM,noderestartstatus=Not Restarted,details=Not Restarted,maxdate=Thu 0 AdminCertControlledRestart[id=38b811df-03b5-4a64-87b6-363290b6b4ce,hostname=asc-ise33-1037,noderestartcon noderestartstatus=Not Restarted,details=Not Restarted,maxdate=Thu 0ct 12 2023 14:43:01 GMT-0600 (hora e 2023-09-27 21:59:12,113 INFO [DefaultQuartzScheduler\_Worker-6][[]] admin.caservice.certmgmt.scheduler. Restart configured , proceeding to trackRestartStatus for \*\*\*-ise-33-2 2023-09-27 21:59:12,113 INFO [DefaultQuartzScheduler\_Worker-6][[]] admin.caservice.certmgmt.scheduler. Restart configured , proceeding to trackRestartStatus for asc-ise33-1037 2023-09-27 22:00:00,003 INFO [DefaultQuartzScheduler\_Worker-3][[]] admin.caservice.certmgmt.scheduler. Executing AdminCertControlledRestartSchedulerJob 2023-09-27 22:00:00,022 INFO [DefaultQuartzScheduler\_Worker-3][[]] admin.caservice.certmgmt.scheduler. Executing AdminCertControlledRestartSchedulerJob [AdminCertControlledRestart[id=4af7d9c4-31d9-48e0-83dc noderestartconfig=2023-09-27:10:00PM,noderestartstatus=Not Restarted,details=Not Restarted,maxdate=Thu AdminCertControlledRestart[id=38b811df-03b5-4a64-87b6-363290b6b4ce,hostname=asc-ise33-1037,noderestartc noderestartstatus=Not Restarted,details=Not Restarted,maxdate=Thu Oct 12 2023 14:43:01 GMT-0600 (hora e 2023-09-27 22:00:00,288 INFO [DefaultQuartzScheduler\_Worker-3][[]] admin.caservice.certmgmt.scheduler. Restart failed or not restarted yet , hence preparing restart for \*\*\*-ise-33-2 2023-09-27 22:00:00,288 INFO [DefaultQuartzScheduler\_Worker-3][[]] admin.caservice.certmgmt.scheduler. Configured Date is now , hence proceeding for restart , for \*\*\*-ise-33-2 023-09-27 22:00:00,288 INFO [DefaultQuartzScheduler\_Worker-3][[]] cpm.infrastructure.certmgmt.api.Admi updateRestartStatus updating restarted status 2023-09-27 22:00:00,288 INFO [DefaultQuartzScheduler\_Worker-3][[]] cpm.infrastructure.certmgmt.api.Adm Updating the data for node: \*\*\*-ise-33-2 2023-09-27 22:00:00,313 INFO [DefaultQuartzScheduler\_Worker-3][[]] admin.caservice.certmgmt.scheduler. Restart failed or not restarted yet , hence preparing restart for asc-ise33-1037 2023-09-27 22:00:00,313 INFO [DefaultQuartzScheduler\_Worker-3][[]] admin.caservice.certmgmt.scheduler. Configured Date is now , hence proceeding for restart , forasc-ise33-1037 2023-09-27 22:00:00,324 INFO [DefaultQuartzScheduler\_Worker-3][[]] admin.caservice.certmgmt.scheduler. restartNowList : \*\*\*-ise-33-2.aaamexrub.com,asc-ise33-1037.aaamexrub.com

Voorbeeldlogboeken van \*\*\*-ise-33-2, restartutil.log:

```
[main] Wed Sep 27 22:00:09 EST 2023:-----
[main] Wed Sep 27 22:00:09 EST 2023:RestartUtil: BEGIN - Restart called with args apponly:1377:***-ise-
[main] Wed Sep 27 22:00:09 EST 2023:-----
[main] Wed Sep 27 22:00:14 EST 2023:RestartUtil: Restarting Local node
[main] Wed Sep 27 22:00:14 EST 2023:[/usr/bin/sudo, /opt/CSCOcpm/bin/cpmcontrol.sh, restart_appserver_e
[main] Wed Sep 27 22:27:13 EST 2023:RestartUtil: Restarted local node and waiting for it to come up...
[main] Wed Sep 27 22:37:47 EST 2023:RestartUtil: Restart success for local node .
[main] Wed Sep 27 22:37:48 EST 2023:RestartUtil: Restarting node asc-ise33-1037.aaamexrub.com
[main] Wed Sep 27 22:37:54 EST 2023:RestartUtil: statusLine>>>HTTP/1.1 200
[main] Wed Sep 27 22:37:54 EST 2023:RestartUtil: Waiting for node asc-ise33-1037.aaamexrub.com to come
[main] Wed Sep 27 22:52:43 EST 2023:RestartUtil: Restart successful on node: asc-ise33-1037.aaamexrub.c
[main] Wed Sep 27 22:52:43 EST 2023:RestartUtil: cred file deleted
[main] Wed Sep 27 22:52:43 EST 2023:-----
[main] Wed Sep 27 22:52:43 EST 2023:RestartUtil:END- Restart called with args apponly:1377:***-ise-33-
[main] Wed Sep 27 22:52:43 EST 2023:-----
[main] Wed Sep 27 23:00:10 EST 2023: Usage RestartUtil local||remote apponly|full
```

Voorbeeldlogboeken van asc-ise33-1037, restartutil.log:

 [main] Thu Sep 28 04:52:41 UTC 2023:RestartUtil: Restarted local node and waiting for it to come up...

#### Problemen oplossen

U kunt de informatie over deze functie als volgt controleren:

- ise-psc.log
- restartutil.log

U kunt deze opdrachten in real-time vanaf de opdrachtregel controleren:

```
show logging application restartutil.log tail show logging application ise-psc.log tail
```

#### Gerelateerde informatie

Cisco Technical Support en downloads

#### Over deze vertaling

Cisco heeft dit document vertaald via een combinatie van machine- en menselijke technologie om onze gebruikers wereldwijd ondersteuningscontent te bieden in hun eigen taal. Houd er rekening mee dat zelfs de beste machinevertaling niet net zo nauwkeurig is als die van een professionele vertaler. Cisco Systems, Inc. is niet aansprakelijk voor de nauwkeurigheid van deze vertalingen en raadt aan altijd het oorspronkelijke Engelstalige document (link) te raadplegen.